# Move EC2 Instance

Jun 2017

This page is not complete, please check back in a short time for the full guide.

## Introduction

There are a couple of reasons you might want to move your EC2 Instance. The first is that you want to host your EC2 Instance in a location closest to your users. The second is that (like me) you setup your first EC2 instance, got it all running, then realised that your server is several thousand miles away, so now you want it hosted in your region.

There are probably more reasons that that, but these are the main two that spring to mind. This tutorial shows you how to move your EC2 instance (or indeed just create a local copy that will be useful for redundancy purposes) to another zone.

Please bear in mind, if you are using the Free Tier system, that you will need enough available space (you get 30GB free) and that you will be running two instances, albeit for a short time, so this could potentially cost you a few pennies, if we we are talking about less than an hour it might not incur any charges.

## **Move EC2 Instance**

Login to the AWS Console and navigate to your EC2 Instance.

| 🎁 Services -             | R        | esource Groups   | iv <b>%</b>                     |                                   |                          |                  |                 |              |                      |                             |                      |                              | ۵                              | MR AJ WALKER 👻                  | Ohio 👻      | Support +     |
|--------------------------|----------|------------------|---------------------------------|-----------------------------------|--------------------------|------------------|-----------------|--------------|----------------------|-----------------------------|----------------------|------------------------------|--------------------------------|---------------------------------|-------------|---------------|
| EC2 Dashboard            | <b>^</b> | Launch Instan    | ce Connect                      | Actions *                         |                          |                  |                 |              |                      |                             |                      |                              |                                |                                 |             | 0             |
| Tags                     | 12       | Q. Filter by tag | is and attributes or se         | earch by keyword                  | -                        |                  |                 |              |                      |                             |                      |                              |                                | ØK                              | < 1 to 1 c  | f1 > >        |
| Reports                  |          | cq I mor by the  |                                 |                                   |                          |                  |                 |              |                      |                             |                      |                              |                                |                                 |             |               |
| Limits                   |          | Name             | <ul> <li>Instance IE</li> </ul> | <ul> <li>Instance Type</li> </ul> | Availability Zone -      | Instance State ~ | Status Checks ~ | Alarm Status | Public DNS (IPv4)    | <ul> <li>IPv4 Pt</li> </ul> | Iblic IP - IPv6 IF   | Ps - Key Name                | <ul> <li>Monitoring</li> </ul> | <ul> <li>Launch Time</li> </ul> | Ŧ           | Security Gro  |
| INSTANCES                |          |                  | i-033c7536f                     | f6bd64c33 t2.micro                | us-east-2c               | running          | 2/2 checks      | None 为       | ec2-52-15-234-144.us | 52.15.2                     | 34.144 -             | WildWalker                   | disabled                       | June 15, 2017 at                | 5:07:29 PM  | launch-wizari |
| Instances                |          |                  |                                 |                                   |                          |                  |                 |              |                      |                             |                      |                              |                                |                                 |             |               |
| Spot Requests            |          |                  |                                 |                                   |                          |                  |                 |              |                      |                             |                      |                              |                                |                                 |             |               |
| Reserved Instances       |          |                  |                                 |                                   |                          |                  |                 |              |                      |                             |                      |                              |                                |                                 |             |               |
| Dedicated Hosts          |          |                  |                                 |                                   |                          |                  |                 |              |                      |                             |                      |                              |                                |                                 |             |               |
| IMAGES                   |          |                  |                                 |                                   |                          |                  |                 |              |                      |                             |                      |                              |                                |                                 |             |               |
| AMIs                     |          |                  |                                 |                                   |                          |                  |                 |              |                      |                             |                      |                              |                                |                                 |             |               |
| Bundle Tasks             |          |                  |                                 |                                   |                          |                  |                 |              |                      |                             |                      |                              |                                |                                 |             |               |
| ELASTIC BLOCK            |          |                  |                                 |                                   |                          |                  |                 |              |                      |                             |                      |                              |                                |                                 |             |               |
| Volumes                  |          |                  |                                 |                                   |                          |                  |                 |              |                      |                             |                      |                              |                                |                                 |             |               |
| Snapshots                |          |                  |                                 |                                   |                          |                  |                 |              |                      |                             |                      |                              |                                |                                 |             |               |
| NETWORK & SECURITY       |          |                  |                                 |                                   |                          |                  |                 |              |                      |                             |                      |                              |                                |                                 |             |               |
| Security Groups          |          |                  |                                 |                                   |                          |                  |                 |              |                      |                             |                      |                              |                                |                                 |             |               |
| Elastic IPs              |          |                  |                                 |                                   |                          |                  |                 |              |                      |                             |                      |                              |                                |                                 |             |               |
| Placement Groups         |          |                  |                                 |                                   |                          |                  |                 |              |                      |                             |                      |                              |                                |                                 |             |               |
| Key Pairs                |          |                  |                                 |                                   |                          |                  |                 |              |                      |                             |                      |                              |                                |                                 |             |               |
| Network Interfaces       |          |                  |                                 |                                   |                          |                  |                 |              |                      |                             |                      |                              |                                |                                 |             |               |
| E LOAD BALANCING         |          |                  |                                 |                                   |                          |                  |                 |              |                      |                             |                      |                              |                                |                                 |             |               |
| Load Balancers           |          |                  |                                 |                                   |                          |                  |                 |              |                      |                             |                      |                              |                                |                                 |             |               |
| Target Groups            |          | Instance #1.01   | 2-752666467 22                  | Dublic DME:2 52 45                | 224.444                  |                  |                 |              |                      |                             |                      |                              |                                |                                 |             |               |
| AUTO SCALING             |          | instance:        | 33C/336T6D064C33                | FUDIIC UNS: ec2-52-15             | 239-144.US-east-2.com    | pute.amazonaws.c | om              |              |                      |                             |                      |                              |                                |                                 |             |               |
| Launch<br>Configurations |          | Description      | Status Checks                   | Monitoring Tags                   |                          |                  |                 |              |                      |                             |                      |                              |                                |                                 |             |               |
| Auto Scaling Groups      |          |                  | Instance ID                     | i-033c7536f6bd64c33               |                          |                  |                 |              | Pub                  | ic DNS (IPv4)               | ec2-52-15-234-144.u  | s-east-2.compute.amazonaw    | s.com                          |                                 |             |               |
| - SYSTEMS MANAGER        |          |                  | Instance state                  | running                           |                          |                  |                 |              |                      | Pv4 Public IP               | 52.15.234.144        |                              |                                |                                 |             |               |
| SERVICES                 |          |                  | Instance type                   | t2.micro                          |                          |                  |                 |              |                      | IPv6 IPs                    | -                    |                              |                                |                                 |             |               |
| Run Command              |          |                  | Elastic IPs                     |                                   |                          |                  |                 |              |                      | Private DNS                 | ip-172-31-35-63.us-e | ast-2.compute.internal       |                                |                                 |             |               |
| State Manager            |          |                  | Availability zone               | us-east-2c                        | and as loss              |                  |                 |              | Connect              | Private IPs                 | 1/2.31.35.63         |                              |                                |                                 |             |               |
| Automations              |          |                  | Scheduled events                | No scheduled events               | nu rules                 |                  |                 |              | Secondi              | VPC ID                      | vpc.dc8he4h5         |                              |                                |                                 |             |               |
| Patch Compliance         |          |                  | AMLID                           | amzn-ami-hym-2017 03 0 2          | 0170417-x86_64-op2 (ami- | 4191b524)        |                 |              |                      | Subnet ID                   | subnet-c939f184      |                              |                                |                                 |             |               |
| Patch Baselines          |          |                  | Platform                        | -                                 |                          |                  |                 |              | Netw                 | ork interfaces              | eth0                 |                              |                                |                                 |             |               |
|                          | *        |                  |                                 |                                   |                          |                  |                 |              | 100                  |                             | -                    |                              |                                |                                 |             | ¥             |
| Feedback Q               | Englis   | h                |                                 |                                   |                          |                  |                 |              |                      |                             |                      | 2008 - 2017, Amazon Web Serv |                                | All rights reserved. Pri        | vacy Policy | Terms of Use  |

In the example above it can be see that my EC2 Instance is in the Availability Zone (AZ) us-east-2c. I am in England, so I really need a closer AZ to where I am.

The reality is that we can't move the EC2 Instance, we need to make a copy, then use that to create a new EC2 instance in a different AZ. The new EC2 Instance will be an exact copy of the original, so everything will work exactly the same as it did before, only a little faster.

Amazon Machine Image or AMI.

To create an AMI, select the Actions button.

1/13

| Services V              | Resource Groups 🗸 😽                |                                 |                       |                  |                 |              |                      |                                    |                              |                              | 4            | MR AJ WALKER * Ohio      | * Sup     | pport *      |
|-------------------------|------------------------------------|---------------------------------|-----------------------|------------------|-----------------|--------------|----------------------|------------------------------------|------------------------------|------------------------------|--------------|--------------------------|-----------|--------------|
| EC2 Dashboard<br>Events | Launch Instance Connect            | Actions A                       |                       |                  |                 |              |                      |                                    |                              |                              |              |                          | ÷         | ¢ Ø          |
| Tags<br>Reports         | Q. Filter by tags and attributes o | Connect<br>Get Windows Password |                       |                  |                 |              |                      |                                    |                              |                              |              | 0 K < 1                  | to 1 of 1 | > >          |
| Limits                  | Name - Instance                    | Launch More Like This           | - Availability Zone - | Instance State - | Status Checks ~ | Alarm Status | Public DNS (IPv4)    | <ul> <li>IPv4 Public IP</li> </ul> | <ul> <li>IPv6 IPs</li> </ul> | <ul> <li>Key Name</li> </ul> | - Monitoring | - Launch Time            | - 1       | Security Gro |
| INSTANCES               | i-033c75                           | Instance Settings               | us-east-2c            | running          | 2/2 checks      | None 🍃       | ec2-52-15-234-144.us | 52.15.234.144                      | -                            | WildWalker                   | disabled     | June 15, 2017 at 5:07:29 | PM        | aunch-wizari |
| Instances               |                                    | Image 🕨 🕨                       | Create Image          |                  |                 |              |                      |                                    |                              |                              |              |                          |           |              |
| Spot Requests           |                                    | Networking                      |                       | nce store AMI)   |                 |              |                      |                                    |                              |                              |              |                          |           |              |
| Reserved Instances      |                                    | CloudWatch Monitoring +         |                       |                  |                 |              |                      |                                    |                              |                              |              |                          |           |              |
| Dedicated Hosts         |                                    |                                 |                       |                  |                 |              |                      |                                    |                              |                              |              |                          |           |              |

From the pop out list select Image then Create image.

The Create Image page will open.

| Create Image                                                                                       |                            |             |                         |                          | ×             |
|----------------------------------------------------------------------------------------------------|----------------------------|-------------|-------------------------|--------------------------|---------------|
| Instance ID (i) i-033c7536f6bd64c33                                                                |                            | _           |                         |                          |               |
| Image name (i) webSvrBackup<br>Image description (i) Image to move site<br>No reboot (i)           |                            |             |                         |                          |               |
| Volume<br>Type     Device     Snapshot     Size       i     i     Snapshot     i                   | Туре 🕕                     | ICPS        | Throughput<br>(MB/s) () | Delete on<br>Termination | Encrypted     |
| Root /dev/xvda snap-<br>05587b52a77fbbi 6b <sup>8</sup> Magnetic                                   |                            | ▼ N/A       | N/A                     |                          | Not Encrypted |
| Add New Volume                                                                                     |                            |             |                         |                          |               |
| Total size of EBS Volumes: 8 GiB<br>When you create an EBS image, an EBS snapshot will also be cre | eated for each of the abov | ve volumes. |                         |                          |               |
|                                                                                                    |                            |             |                         | Cance                    | Create Image  |

Enter the following information:

**Image name:** A simple name to identify the image. **Image description:** A description for the image. **No Reboot:** If you tick this, the Image may have issues, best to allow reboot if possible.

Size GiB: Size of storage for image (I went with the default) Volume Type: Magnetic, don't need SSD for simple storage.

Select Create Image.

WARNING!: Now I know I go on about this, but the space you use, might not be free. Remember you get 30GB free. If you exceed that you start to pay per hour. Even if you do exceed it, you will finish this process in about 20-30 minutes, and can delete this AMI, so your costs again should be no more than a few pence, if anything at all.

When you select the Create Image button, you will see a confirmation window.

| 0 | Create Image request received.                                                                                   |  |
|---|----------------------------------------------------------------------------------------------------|--|
|   | View pending image ami-05240460                                                                                  |  |
|   | Any snapshots backing your new EBS image can be managed on the snapshots screen after successful image creation. |  |

Just accept the message by selecting Close.

The AMI Status will change to Pending.

| 🎁 Services 🗸            | v Resource Groups v 🖡                                                                                                    | △ MR AJ WALKER - Ohio - Support - |
|-------------------------|----------------------------------------------------------------------------------------------------|-----------------------------------|
| EC2 Dashboard<br>Events | Launch Actions V                                                                                                    | <del>은</del> 🕸 🕖                  |
| Tags                    | Owned by me v Q search: ami-05240400  Add lifter                                                                                                    |                                   |
| Limits                  | Name      AMI Name      AMI ID      Source      Owner      Visibility      Status      Creation Date      Platform      Root Device 1     Virtualization |                                   |
| INSTANCES               | 😯 webSvrBackup ami-05240460 303216744559 Private pending July 26, 2017 at 2:48:58 PM Other Linux ebs hvm                                                 |                                   |
| Instances               |                                                                                                    |                                   |
| Spot Requests           |                                                                                                    |                                   |
| Reserved Instances      |                                                                                                    |                                   |
| Dedicated Hosts         |                                                                                                    |                                   |
| IMAGES                  |                                                                                                    |                                   |
| AMIs                    |                                                                                                    |                                   |
| Bundle Tasks            |                                                                                                    |                                   |

For my EC2 Instance, the AMI creation took around 5 Minutes. I have an EC2 that has an 8Gb Magnetic store, this store is about 80% full.

After the AMI Creation is complete, the status will change to available.

| 🏹 Services 🗸       | Resource Group | 5 v 🕇                  |                 |               |              |              |           |                                   |                    |                                   |                  | ٩ | MR AJ WALKER ¥ OF | io • S    | Support 👻 |   |
|--------------------|----------------|------------------------|-----------------|---------------|--------------|--------------|-----------|-----------------------------------|--------------------|-----------------------------------|------------------|---|-------------------|-----------|-----------|---|
| EC2 Dashboard      | Launch Ad      | ctions ¥               |                 |               |              |              |           |                                   |                    |                                   |                  |   |                   | Ð         |           | 9 |
| Tags               | Owned by me    | e ♥ Q, search : ami-05 | 240460 🔿 Add fi | ilter         |              |              | -         |                                   |                    |                                   |                  |   | Ø K <             | 1 to 1 of | f1 > >    |   |
| Limits             | Name           | - AMI Name -           | AMI ID -        | Source        | Owner        | - Visibility | Status    | <ul> <li>Creation Date</li> </ul> | · Platform         | <ul> <li>Root Device 1</li> </ul> | Virtualization - |   |                   |           |           | 1 |
| INSTANCES          |                | webSvrBackup           | ami-05240460    | 303216744559/ | 303216744559 | Private      | available | July 26, 2017 at 2                | 48:58 PM Other Lin | ux ebs                            | hvm              |   |                   |           |           |   |
| Instances          |                |                        |                 |               |              |              | -         |                                   |                    |                                   |                  |   |                   |           |           |   |
| Spot Requests      |                |                        |                 |               |              |              |           |                                   |                    |                                   |                  |   |                   |           |           |   |
| Reserved Instances |                |                        |                 |               |              |              |           |                                   |                    |                                   |                  |   |                   |           |           |   |
| Dedicated Hosts    |                |                        |                 |               |              |              |           |                                   |                    |                                   |                  |   |                   |           |           |   |
| IMAGES             |                |                        |                 |               |              |              |           |                                   |                    |                                   |                  |   |                   |           |           |   |
| AMIs               |                |                        |                 |               |              |              |           |                                   |                    |                                   |                  |   |                   |           |           |   |
| Bundle Tasks       |                |                        |                 |               |              |              |           |                                   |                    |                                   |                  |   |                   |           |           |   |

This is the back process complete.

Next we need to make the AMI available in our new region (AZ).

| 🎁 Services 🗸            | Re | source Gr | oups 🗸 🛧                                    |             |               |              |            |           |                                   |               |                                    |                  | ۵ | MR AJ WALKER + Ohio + | Support *  |    |
|-------------------------|----|-----------|---------------------------------------------|-------------|---------------|--------------|------------|-----------|-----------------------------------|---------------|------------------------------------|------------------|---|-----------------------|------------|----|
| EC2 Dashboard<br>Events | 1  | Launch    | Actions                                     |             |               |              |            |           |                                   |               |                                    |                  |   |                       | 0 Ø        | 0  |
| Tags<br>Reports         |    | Owned b   | Spot Request                                | Add fit     | ter           |              |            |           |                                   |               |                                    |                  |   | Ø K < 1 to            | o1of1 > >∣ | l. |
| Limits                  |    | Nan       | Deregister<br>Register New AMI              | AMI ID -    | Source -      | Owner -      | Visibility | - Status  | <ul> <li>Creation Date</li> </ul> | - Platform    | <ul> <li>Root Device 1-</li> </ul> | Virtualization ~ |   |                       |            |    |
| INSTANCES               |    |           | Copy AMI                                    | mi-05240460 | 303216744559/ | 303216744559 | Private    | available | July 26, 2017 at 2:48:58          | M Other Linux | ebs                                | hvm              |   |                       |            |    |
| Instances               |    |           | Modify Image Permissions                    |             |               |              |            |           |                                   |               |                                    |                  |   |                       |            |    |
| Spot Requests           |    |           | Add/Edit Tags<br>Modify Root Volume Setting |             |               |              |            |           |                                   |               |                                    |                  |   |                       |            |    |
| Reserved Instances      |    |           | Modily Boot Volume Setting                  |             |               |              |            |           |                                   |               |                                    |                  |   |                       |            |    |
| Dedicated Hosts         |    |           |                                             |             |               |              |            |           |                                   |               |                                    |                  |   |                       |            |    |
| IMAGES                  |    |           |                                             |             |               |              |            |           |                                   |               |                                    |                  |   |                       |            |    |
| AMIs                    |    |           |                                             |             |               |              |            |           |                                   |               |                                    |                  |   |                       |            |    |
| Bundle Tasks            |    |           |                                             |             |               |              |            |           |                                   |               |                                    |                  |   |                       |            |    |

Select Actions, then Copy AMI.

The Copy AMI page will open.

| Сору АМІ                      |                                                   | × |
|-------------------------------|---------------------------------------------------|---|
| AMI ami-05240460 will be copi | ed to a new AMI. Set the new AMI settings below.  |   |
| Destination region*           | EU (London)                                       |   |
| Name                          | webSvrBackup                                      |   |
| Description                   | [Copied ami-05240460 from us-east-2] webSvrBackup |   |
| Encryption                    | Encrypt target EBS snapshots (i)                  |   |
|                               | Cancel Copy AM                                    |   |

We have to make some initial choices here:

**Destination Region:** This is the new AZ for your EC2 Instance (I want it in London) **Name:** A name to identify the copied AMI (you will need this, so make it obvious)

Select Copy AMI.

A Copy AMI Confirmation window will open.

| Сору АМІ                                                                      | ×     |
|-------------------------------------------------------------------------------|-------|
| AMI ami-05240460 will be copied to a new AMI. Set the new AMI settings below. |       |
| Destination region* EU (London)                                               |       |
| Name webSvrBackup                                                             |       |
| Description [Copied ami-05240460 from us-east-2] webSvrBackup                 |       |
| Encryption Encrypt target EBS snapshots (i)                                   |       |
| Cancel                                                                        | y AMI |

Select Done.

This also took around 5 minutes to complete for my EC2 Instance.

Before you continue, it is very important to ensure that you are now working in the correct AZ (Availability Zone).

2024/05/20 10:38

| 👔   Services γ   Resource Groups γ   🛊 🗘 🗘             | AJ WALKER 👻 | London · |
|--------------------------------------------------------|-------------|----------|
|                                                        |             |          |
| EC2 Dashboard                                          |             |          |
| Events 4                                               |             |          |
|                                                        |             |          |
| lags Owned by me v Q AMI ID: ami-e916078d ⊗ Add filter | 0           | K < 11   |
| Reports                                                |             |          |

| Events             |                                                                                                    | €• ¥ Ø |
|--------------------|----------------------------------------------------------------------------------------------------|--------|
| Tags               | Owned by me v Q AMI ID: ami-915078d                                                                                                    |        |
| Limits             | Name      AMI Name      AMI ID      Source      Owner      Visibility     Status      Creation Date      Platform      Root Device 1     Virtualization |        |
| INSTANCES          | webSvrBackup ami-e916078d 303216744559/ 303216744559 Private available July 26, 2017 at 3.38.35 PM Other Linux ebs hvm                                  |        |
| Instances          |                                                                                                    |        |
| Spot Requests      |                                                                                                    |        |
| Reserved Instances |                                                                                                    |        |
| Dedicated Hosts    |                                                                                                    |        |
| IMAGES             |                                                                                                    |        |
| AMIs               |                                                                                                    |        |
| Bundle Tasks       |                                                                                                    |        |

In the top right of the web interface, ensure you see your zone.

Before you continue, ensure that the status for the AMI is available. What you have just done is to copy the AMI you created in your original AZ, and put it in the AZ where you want the new EC2 Instance to reside.

#### when the AMI is available, select Actions.

| 🎁 Services 🗸                                                                                          | Resource Groups 🐱 🔭                                                                                                    | 🗘 MR AJ WALKER | R 👻 London 👻 Support 👻 |
|----------------------------------------------------------------------------------------------------|----------------------------------------------------------------------------------------------------|----------------|------------------------|
| EC2 Dashboard A                                                                                       | Launch Actions                                                                                                    |                | <del>ତ</del> ବ ଡ       |
| Tags                                                                                                  | Owned Lauron dred Add filter                                                                                                    |                |                        |
| Limits                                                                                                | Nam Deregister     AMI ID      Source      Owner      Visibility      Status      Creation Date      Platform      Root Device 1     Vin | rtualization - |                        |
| INSTANCES                                                                                             | Copy AMI ami-e916078d 303216744559/ 303216744559 Private available July 26, 2017 at 3.38.35 PM Other Linux ebs hvm                       | m              |                        |
| Instances                                                                                             | Modify Image Permissions                                                                                                    |                |                        |
| Reserved Instances                                                                                    | work to read the setting Modify Book Volume Setting                                                                                      |                |                        |
| Dedicated Hosts                                                                                       |                                                                                                    |                |                        |
| IMAGES                                                                                                |                                                                                                    |                |                        |
| AMIS                                                                                                  |                                                                                                    |                |                        |
| Instances<br>Spot Requests<br>Reserved Instances<br>Dedicated Hosts<br>IMAGES<br>AMIS<br>Bundle Tasks | Modify Image Parnisolons<br>AddEdt Taga<br>Modify Boot Volume Setting                                                                    |                |                        |

From the menu, select Launch.

What launch does, it to take you through an identical process to when you create a new EC2 Instance.

| Ũ                                                 | Services ~ Resource Groups ~                                                                                                    | *                                                                                                    |                                                                                                    |                                   |                                            |                                              |                                               | ondon - Support -           |
|---------------------------------------------------|----------------------------------------------------------------------------------------------------|----------------------------------------------------------------------------------------------------|----------------------------------------------------------------------------------------------------|-----------------------------------|--------------------------------------------|----------------------------------------------|-----------------------------------------------|-----------------------------|
| 1. Choo                                           | se AMI 2. Choose Instance Type 3. Config                                                                                                    | ure Instance 4. Add Stora                                                                                            | ige 5. Add Tags 6. Configu                                                                                   | re Security Group 7. Review       |                                            |                                              |                                               |                             |
| Step<br>Amazon<br>for your<br>Filter by<br>Curren | 2: Choose an Instance Typ<br>EC2 provides a wide selection of instance type<br>applications. Learn more about instance types<br>: All instance types  Current gr<br>type selected: 12 micro (Variable ECUs, 1 vCP | De<br>es optimized to fit different<br>s and how they can meet y<br>eneration  Show/Hi<br>Us, 2.5 GHz, Intel Xeon Fa | t use cases. Instances are virtual<br>iour computing needs.<br>ide Columns<br>amily, 1 GiB memory, EBS only) | servers that can run applications | . They have varying combinations of CPU, r | nemory, storage, and networking capacity, ar | nd give you the flexibility to choose the app | ropriate mix of resources A |
|                                                   | Family                                                                                                    | т Туре т                                                                                                    | vCPUs (i) -                                                                                                  | Memory (GiB) ~                    | Instance Storage (GB) (i) -                | EBS-Optimized Available (i) -                | Network Performance (j)                       | - IPv6 Support (i) -        |
|                                                   | General purpose                                                                                                    | t2.nano                                                                                                    | 1                                                                                                    | 0.5                               | EBS only                                   | 2                                            | Low to Moderate                               | Yes                         |
|                                                   | General purpose                                                                                                    | t2.micro<br>Free tier eligible                                                                                       | 1                                                                                                    | 1                                 | EBS only                                   | -                                            | Low to Moderate                               | Yes                         |
|                                                   | General purpose                                                                                                    | t2.small                                                                                                    | 1                                                                                                    | 2                                 | EBS only                                   | -                                            | Low to Moderate                               | Yes                         |
|                                                   | General purpose                                                                                                    | t2.medium                                                                                                    | 2                                                                                                    | 4                                 | EBS only                                   | -                                            | Low to Moderate                               | Yes                         |
|                                                   | General purpose                                                                                                    | t2.large                                                                                                    | 2                                                                                                    | 8                                 | EBS only                                   | -                                            | Low to Moderate                               | Yes                         |
|                                                   | General purpose                                                                                                    | t2.xlarge                                                                                                    | 4                                                                                                    | 16                                | EBS only                                   | -                                            | Moderate                                      | Yes                         |
|                                                   | General purpose                                                                                                    | t2.2xlarge                                                                                                    | 8                                                                                                    | 32                                | EBS only                                   | -                                            | Moderate                                      | Yes                         |
|                                                   | General purpose                                                                                                    | m4.large                                                                                                    | 2                                                                                                    | 8                                 | EBS only                                   | Yes                                          | Moderate                                      | Yes                         |
|                                                   | General purpose                                                                                                    | m4.xlarge                                                                                                    | 4                                                                                                    | 16                                | EBS only                                   | Yes                                          | High                                          | Yes                         |
|                                                   | General purpose                                                                                                    | m4.2xlarge                                                                                                    | 8                                                                                                    | 32                                | EBS only                                   | Yes                                          | High                                          | Yes                         |
|                                                   | General purpose                                                                                                    | m4.4xlarge                                                                                                    | 16                                                                                                    | 64                                | EBS only                                   | Yes                                          | High                                          | Yes                         |
|                                                   | General purpose                                                                                                    | m4.10xlarge                                                                                                    | 40                                                                                                    | 160                               | EBS only                                   | Yes                                          | 10 Gigabit                                    | Yes                         |
|                                                   | General purpose                                                                                                    | m4.16xlarge                                                                                                    | 64                                                                                                    | 256                               | EBS only                                   | Yes                                          | 20 Gigabit                                    | Yes                         |
| • Fa                                              | edback Q English                                                                                                    |                                                                                                    |                                                                                                    |                                   |                                            | Cancel Previou                               | IS Review and Launch Next: Co                 | nfigure Instance Details    |

Chose an instance type, select t2micro (free tier) and then select Next: Configure Instance Details.

**Configure Instance Details.** 

| 🎁 Services 🗸 Resource                                                   | Groups               | v 🖈                                                                                                    | 4           | MR AJ WALKER 👻 🛛 I       | ondon 🖌 Si     | upport 🗸    |
|-------------------------------------------------------------------------|----------------------|----------------------------------------------------------------------------------------------------|-------------|--------------------------|----------------|-------------|
| 1. Choose AMI 2. Choose Instance Type                                   | 3. Con               | Ifigure Instance 4. Add Storage 5. Add Tags 6. Configure Security Group 7. Review                                                                                                    |             |                          |                |             |
| Step 3: Configure Instan<br>Configure the instance to suit your require | nce De<br>ements. Yo | tails<br>ou can launch multiple instances from the same AMI, request Spot instances to take advantage of the lower pricing, assign an access management role to the instance, and more. |             |                          |                |             |
| Number of instances                                                     | (1)                  | 1 Launch into Auto Scaling Group ()                                                                                                    |             |                          |                |             |
| Purchasing option                                                       | ()                   | Request Spot Instances                                                                                                    |             |                          |                |             |
| Network                                                                 | (i)                  | vpc-5086f39 (default) • Create new VPC                                                                                                    |             |                          |                |             |
| Subnet                                                                  |                      | No preference (default subnet in any Availability Zon» • Create new subnet                                                                                                    |             |                          |                |             |
| Auto-assign Public IP                                                   |                      | Use subnet setting (Enable)                                                                                                    |             |                          |                |             |
| IAM role                                                                | (1)                  | None   C Create new IAM role                                                                                                    |             |                          |                |             |
| Shutdown behavior                                                       | (i)                  | Stop 🔹                                                                                                    |             |                          |                |             |
| Enable termination protection                                           | (1)                  | Protect against accidental termination                                                                                                    |             |                          |                |             |
| Monitoring                                                              | (1)                  | Enable CloudWatch detailed monitoring<br>Additional charges apply.                                                                                                    |             |                          |                |             |
| Tenancy                                                                 | ()                   | Shared - Run a shared hardware instance   Additional charges will apply for dedicated tenancy.                                                                                          |             |                          |                |             |
| Advanced Details                                                        |                      |                                                                                                    |             |                          |                |             |
|                                                                         |                      |                                                                                                    |             |                          |                |             |
|                                                                         |                      |                                                                                                    |             |                          |                |             |
|                                                                         |                      |                                                                                                    |             |                          |                |             |
|                                                                         |                      |                                                                                                    |             |                          |                |             |
|                                                                         |                      |                                                                                                    |             |                          |                |             |
|                                                                         |                      |                                                                                                    |             |                          |                |             |
|                                                                         |                      |                                                                                                    |             |                          |                |             |
|                                                                         |                      | Cancel Pre                                                                                                    | vious       | Review and Launcl        | Next: Ad       | d Storage   |
| 🗨 Feedback 🔇 English                                                    |                      | © 2008 - 2017, Amazon Web Services, Inc. or its                                                                                                    | affiliates. | All rights reserved. Pri | racy Policy Te | erms of Use |

Unless you have a good reason, there are no changes required here. Select Next: Add Storage.

## Add Storage.

| T Services                                           | <ul> <li>Resource</li> </ul>           | Groups 🗸 🚯                   |                       |                        |                                             |                         |            |                       | l l             |              |                 | A M                 | R AJ WALKER 👻 I      | ondon 👻     | Support 🗸    |
|------------------------------------------------------|----------------------------------------|------------------------------|-----------------------|------------------------|---------------------------------------------|-------------------------|------------|-----------------------|-----------------|--------------|-----------------|---------------------|----------------------|-------------|--------------|
| 1 Cheere AMI 2 Cl                                    | hoose Instance Tuns                    | 2 Configure Instance         | 4 Add Storage         | 5 Add Tone 6           | Configure Security Group                    | 7 Review                |            |                       |                 |              |                 | 4                   |                      |             |              |
| 1. Choose Anni 2. Cr                                 | 10050 Instance Type                    | 3. Configure instance        | 4. Add Storage        | 5. A00 Tags 0. v       | Johngure Security Group                     | 7. Review               |            |                       |                 |              |                 |                     |                      |             |              |
| Step 4: Add S<br>Your instance will be lar           | unched with the fo                     | ollowing storage device s    | settings. You can atf | tach additional EBS v  | olumes and instance store                   | volumes to your in      | stance, or |                       |                 |              |                 |                     |                      |             |              |
| edit the settings of the r<br>storage options in Ama | oot volume. You c<br>izon EC2.         | can also attach additional   | I EBS volumes after   | r launching an instand | e, but not instance store v                 | volumes. Learn mo       | re about   |                       |                 |              |                 |                     |                      |             |              |
|                                                      |                                        |                              |                       |                        |                                             |                         |            |                       |                 |              |                 |                     |                      |             |              |
| Volume Type (i)                                      | Device (j)                             | Snapshot (j)                 | Size (GiB) (j)        | Volume Type (i         | IOP                                         | i Through<br>(MB/s)     | Dele       | te on Termination (i) | Encrypted (i)   |              |                 |                     |                      |             |              |
| Root                                                 | /dev/xvda                              | snap-<br>0bd301e0caf1a582a   | 8                     | Magnetic               | ▼ N/A                                       | N/A                     | ×          |                       | Not Encrypted   |              |                 |                     |                      |             |              |
| Add New Volume                                       |                                        |                              |                       | <u> </u>               |                                             |                         |            |                       |                 | 1            |                 |                     |                      |             |              |
|                                                      |                                        |                              |                       | <u> </u>               |                                             |                         |            |                       |                 |              |                 |                     |                      |             |              |
| General Purpose (<br>most applications a             | SSD) volumes pro<br>and also deliver a | ovide the ability to burst t | to 3000 IOPS per vo   | plume, independent of  | f volume size, to meet the<br>Purpose (SSD) | performance need        | s of       |                       |                 |              |                 |                     |                      |             |              |
| Free tier eligible cu                                | istomers can get i                     | up to 30 GB of EBS Gen-      | eral Purpose (SSD)    | or Magnetic storage.   | Learn more about free us                    | sage tier eligibility a | ind        |                       |                 |              |                 |                     |                      |             |              |
| usage restrictions.                                  |                                        |                              |                       |                        |                                             |                         |            |                       |                 |              |                 |                     |                      |             |              |
|                                                      |                                        |                              |                       |                        |                                             |                         |            |                       |                 |              |                 |                     |                      |             |              |
| l                                                    |                                        |                              |                       |                        |                                             |                         |            |                       |                 |              |                 |                     |                      |             |              |
|                                                      |                                        |                              |                       |                        |                                             |                         |            |                       |                 |              |                 |                     |                      |             |              |
|                                                      |                                        |                              |                       |                        |                                             |                         |            |                       |                 |              |                 |                     |                      |             |              |
|                                                      |                                        |                              |                       |                        |                                             |                         |            |                       |                 |              |                 |                     |                      |             |              |
|                                                      |                                        |                              |                       |                        |                                             |                         |            |                       |                 |              |                 |                     |                      |             |              |
|                                                      |                                        |                              |                       |                        |                                             |                         |            |                       |                 |              |                 |                     |                      |             |              |
|                                                      |                                        |                              |                       |                        |                                             |                         |            |                       |                 |              |                 |                     |                      |             |              |
|                                                      |                                        |                              |                       |                        |                                             |                         |            |                       |                 |              |                 |                     |                      |             |              |
|                                                      |                                        |                              |                       |                        |                                             |                         |            |                       |                 |              |                 |                     |                      |             |              |
|                                                      |                                        |                              |                       |                        |                                             |                         |            |                       |                 |              | Cancel          | Previous            | Review and Lau       | nch Ne      | xt: Add Tags |
| Eeedback                                             | English                                |                              |                       |                        |                                             |                         |            |                       | © 2008 - 2017 J | amazon Web S | ervices Inc. or | its affiliates. All | rights reserved Prin | vacy Policy | Terms of Use |

I normally accept the defaults here, but I do change from SSD to Magnetic. Select Next: Add Tags.

Add Tags.

| 🧊 Services 🗸 Resource Groups 🗸 🔭                                                                                                    |                                                                                                    |                               | ⚠ MR AJ WALKER ▼ London ▼ Support ▼                                                              |
|----------------------------------------------------------------------------------------------------|----------------------------------------------------------------------------------------------------|-------------------------------|--------------------------------------------------------------------------------------------------|
| 1. Choose AMI 2. Choose Instance Type 3. Configure Instance                                                                                                    | 4. Add Storage 5. Add Tags 6. Configure Security Group 7. Review                                                        |                               |                                                                                                  |
| Step 5: Add Tags<br>A tag consists of a case-sensitive key-value pair. For example, you<br>A copy of a tag can be applied to volumes, instances or both.<br>Tags will be applied to all instances and volumes. Learn more about | could define a tag with key = Name and value = Webserver.<br>ut tagging your Amazon EC2 resources.                      |                               |                                                                                                  |
| Key (127 characters maximum)                                                                                                    | Value (255 characters maximum)                                                                                          | Instances $(i)$ Volumes $(i)$ |                                                                                                  |
|                                                                                                    | This resource currently has no tags                                                                                     |                               |                                                                                                  |
|                                                                                                    | Choose the Add tag button or click to add a Name tag.<br>Make sure your IAM policy includes permissions to create tags. |                               |                                                                                                  |
|                                                                                                    |                                                                                                    |                               |                                                                                                  |
| Add Tag (Up to 50 tags maximum)                                                                                                    |                                                                                                    |                               |                                                                                                  |
|                                                                                                    |                                                                                                    |                               |                                                                                                  |
|                                                                                                    |                                                                                                    |                               |                                                                                                  |
|                                                                                                    |                                                                                                    |                               |                                                                                                  |
|                                                                                                    |                                                                                                    |                               |                                                                                                  |
|                                                                                                    |                                                                                                    |                               |                                                                                                  |
|                                                                                                    |                                                                                                    |                               |                                                                                                  |
|                                                                                                    |                                                                                                    |                               |                                                                                                  |
|                                                                                                    |                                                                                                    |                               |                                                                                                  |
|                                                                                                    |                                                                                                    |                               |                                                                                                  |
|                                                                                                    |                                                                                                    |                               |                                                                                                  |
|                                                                                                    |                                                                                                    |                               | Cancel Previous Review and Launch Next: Configure Security Group                                 |
| 🗨 Feedback 🔇 English                                                                                                    |                                                                                                    | 8 2008 - 201                  | 7, Amazon Web Services, Inc. or its affiliates. All rights reserved. Privacy Policy Terms of Use |

Nothing to do here, select Next:Configure Security Group.

### **Configure Security Group**

| 🎁 Services 🗸 Resource Group                                                                                                    | os ∽ 1 <b>*</b>                                                                                                    |                                                                                                    | 🗘 MR AJ WALKER 👻 London 👻 Supp                                                                           | oort ≁ |
|----------------------------------------------------------------------------------------------------|----------------------------------------------------------------------------------------------------|----------------------------------------------------------------------------------------------------|----------------------------------------------------------------------------------------------------|--------|
| 1. Choose AMI 2. Choose Instance Type 3.                                                                                           | Configure Instance 4. Add Storage 5. Add Tags 6. Con                                                                                       | igure Security Group 7. Review                                                                                                   |                                                                                                    |        |
| Step 6: Configure Security C<br>A security group is a set of firewall rules that con<br>HTTP and HTTPS ports. You can create a new | Group<br>trol the traffic for your instance. On this page, you can add ru<br>security group or select from an existing one below. Learn mo | les to allow specific traffic to reach your instance. For example, if you want to set up<br>re about Amazon EC2 security groups. | a web server and allow Internet traffic to reach your instance, add rules that allow unrestricted access | to the |
| Assign a security group:                                                                                                    | Create a new security group                                                                                                    |                                                                                                    |                                                                                                    |        |
|                                                                                                    | Select an existing security group                                                                                                    |                                                                                                    |                                                                                                    |        |
| Security group name:                                                                                                    | launch-wizard-1                                                                                                    |                                                                                                    |                                                                                                    |        |
| Description:                                                                                                    | launch-wizard-1 created 2017-07-26T15:53:03.138+01:0                                                                                       |                                                                                                    |                                                                                                    | -      |
| Туре ()                                                                                                    | Protocol (j)                                                                                                    | Port Range (j)                                                                                                    | Source ()                                                                                                |        |
| SSH T                                                                                                    | TCP                                                                                                    | 22                                                                                                    | Custom • 0.0.0/0                                                                                         | 8      |
| HTTP Y                                                                                                    | TCP                                                                                                    | 80                                                                                                    | Custom • 0.0.0.0/0, ::/0                                                                                 | ۲      |
| Warning<br>Rules with source of 0.0.0.00 allow                                                                                     | all IP addresses to access your instance. We recommend set                                                                                 | ing security group rules to allow access from known IP addresses only.                                                           |                                                                                                    |        |
|                                                                                                    |                                                                                                    |                                                                                                    | Cancel Previous Review and L                                                                             | Launch |

Here we have to open any ports that we were using for the instance we copied earlier. I was using port 80 as my EC2 Instance was a web server.

Add any relevant ports then select Review and Launch.

You will get a warning about storage.

| oot from General Purpose (SSD)                                                                                                    | ×  |
|----------------------------------------------------------------------------------------------------|----|
| General Purpose (SSD) volumes provide the ability to burst to 3000 IOPS per volume,<br>independent of volume size, to meet the performance needs of most applications and also<br>deliver a consistent baseline of 3 IOPS/GiB. |    |
| Make General Purpose (SSD) the default boot volume for all instance launches from the console going forward (recommended).                                                                                                    |    |
| Make General Purpose (SSD) the boot volume for this instance.                                                                                                    |    |
| Continue with Magnetic as the boot volume for this instance.                                                                                                    |    |
| Free tier eligible customers can get up to 30GB of General Purpose (SSD) storage.                                                                                                    |    |
| Don't show again                                                                                                    | ĸt |

Because we selected magnetic, we see this page. I have been using magnetic for a few weeks and have not yet incurred any costs.

#### Select Next.

After all the settings pages you will see a **confirmation page**.

| Û          | Services - R                                          | esource Grou                                             | ps v l¥                                                |                                                                                  |                                                                             |                                                           |                                                                               |                          |                    |                                        | 🗘 🛛 MR AJ WALKER 👻               | London 👻       | Support 👻    |
|------------|-------------------------------------------------------|----------------------------------------------------------|--------------------------------------------------------|----------------------------------------------------------------------------------|-----------------------------------------------------------------------------|-----------------------------------------------------------|-------------------------------------------------------------------------------|--------------------------|--------------------|----------------------------------------|----------------------------------|----------------|--------------|
| 1. Ch      | oose AMI 2. Choose Ins                                | stance Type 3.                                           | Configure Instanc                                      | ce 4. Add Storage 5.                                                             | Add Tags 6. Configur                                                        | e Security Group                                          | 7. Review                                                                     |                          |                    |                                        |                                  |                |              |
| Ste        | o 7: Review Instance lat                              | stance La                                                | u <b>nch</b><br>u can go back to                       | edit changes for each set                                                        | ction. Click Launch to a                                                    | ssign a key pair t                                        | o your instance and complete the lau                                          | nch proces               | 55.                |                                        |                                  |                |              |
| 4          | Your instances may<br>You can also open a             | istances' sec<br>be accessible fi<br>additional ports i  | curity. Your se<br>rom any IP addr<br>in your security | ecurity group, launch<br>ress. We recommend that<br>group to facilitate access t | n-wizard-1, is open<br>you update your securit<br>o the application or serv | to the world.<br>y group rules to a<br>rice you're runnin | allow access from known IP addresses<br>g, e.g., HTTP (80) for web servers. E | s only.<br>idit security | r groups           |                                        |                                  |                |              |
| <b>-</b> A | VI Details                                            |                                                          |                                                        |                                                                                  |                                                                             |                                                           |                                                                               |                          |                    |                                        |                                  |                | Edit AMI     |
|            | A webSvrBacky<br>[Copied ami-052<br>Root Device Type: | up - ami-e9160<br>240460 from us-e<br>ebs Virtualization | 9 <b>78d</b><br>ast-2] webSvrBae<br>type: hvm          | ckup                                                                             |                                                                             |                                                           |                                                                               |                          |                    |                                        |                                  |                |              |
| ▼ In       | stance Type                                           |                                                          |                                                        |                                                                                  |                                                                             |                                                           |                                                                               |                          |                    |                                        |                                  | Edit ins       | tance type   |
|            | Instance Type                                         | ECUs                                                     | VCPUs                                                  | Memory (GIB)                                                                     | Instance Storage (C                                                         | 3B)                                                       | EBS-Optimized Available                                                       | Ne                       | etwork Performance |                                        |                                  |                |              |
|            | t2.micro                                              | Variable                                                 | 1                                                      | 1                                                                                | EBS only                                                                    |                                                           | -                                                                             | Lov                      | w to Moderate      |                                        |                                  |                |              |
| • S        | ecurity Groups                                        |                                                          |                                                        |                                                                                  |                                                                             |                                                           |                                                                               |                          |                    |                                        |                                  | Edit secu      | rity groups  |
| s          | ecurity group name<br>escription                      | launch-wi<br>launch-wi                                   | zard-1<br>zard-1 created 2                             | 2017-07-26T15:53:03.138                                                          | +01:00                                                                      |                                                           |                                                                               |                          |                    |                                        |                                  |                |              |
|            | Туре 🕕                                                |                                                          | Prot                                                   | tocol (j)                                                                        | Po                                                                          | ort Range (i)                                             | Sour                                                                          | rce (j)                  |                    |                                        |                                  |                |              |
|            | SSH                                                   |                                                          | TCP                                                    |                                                                                  | 21                                                                          | 2                                                         | 0.0.0                                                                         | 0.0/0                    |                    |                                        |                                  |                |              |
|            | HTTP                                                  |                                                          | TCP                                                    |                                                                                  | 80                                                                          | )                                                         | 0.0.0                                                                         | 0.0/0                    |                    |                                        |                                  |                |              |
|            | HTTP                                                  |                                                          | TCP                                                    |                                                                                  | 80                                                                          | )                                                         | ::/0                                                                          |                          |                    |                                        |                                  |                |              |
| ► In       | stance Details                                        |                                                          |                                                        |                                                                                  |                                                                             |                                                           |                                                                               |                          |                    |                                        |                                  | Edit insta     | nce details  |
| I S        | orage                                                 |                                                          |                                                        |                                                                                  |                                                                             |                                                           |                                                                               |                          |                    |                                        |                                  | F              | dit storage  |
| . 0        |                                                       |                                                          |                                                        |                                                                                  |                                                                             |                                                           |                                                                               |                          |                    |                                        |                                  | _              |              |
|            |                                                       |                                                          |                                                        |                                                                                  |                                                                             |                                                           |                                                                               |                          |                    |                                        | Canc                             | el Previou:    | Launch       |
|            | Feedback 🥥 Englis                                     | h                                                        |                                                        |                                                                                  |                                                                             |                                                           |                                                                               |                          | © 2008 - 2         | 2017, Amazon Web Services, Inc. or its | affiliates. All rights reserved. | Privacy Policy | Terms of Use |

## Select Launch.

Because this is a new EC2 Instance, we need to create a new Key Pair.

| Select an existing key pair or create a new key pair ×                                                                                                    |
|----------------------------------------------------------------------------------------------------|
| A key pair consists of a <b>public key</b> that AWS stores, and a <b>private key file</b> that you store. Together, they allow you to connect to your instance securely. For Windows AMIs, the private key file is required to obtain the password used to log into your instance. For Linux AMIs, the private key file allows you to securely SSH into your instance. |
| Note: The selected key pair will be added to the set of keys authorized for this instance. Learn more about removing existing key pairs from a public AMI.  Create a new key pair  Key pair name                                                                                                    |
| wiki.aws.eu                                                                                                    |
| Download Key Pair                                                                                                    |
| You have to download the <b>private key file</b> (*.pem file) before you can continue. <b>Store</b><br>it in a secure and accessible location. You will not be able to download the file<br>again after it's created.                                                                                                    |
| Cancel Launch Instances                                                                                                    |

Select Create a new key pair and enter a Key pair name.

Select Download Key Pair. (Don't lose the key, you will permanently lose access to your EC2 Instance.)

Select Launch Instances.

If you check the status of your EC2 Instance, you will see the following:

| 🎁 Services 🗸            | Re | source Groups 🗸       | *                           |                 |                     |                  |                 |              |           |                |                |                              |             | Δ            | MR AJ WALKER 👻 🗌 I              | London 👻   | Support ×   |      |
|-------------------------|----|-----------------------|-----------------------------|-----------------|---------------------|------------------|-----------------|--------------|-----------|----------------|----------------|------------------------------|-------------|--------------|---------------------------------|------------|-------------|------|
| EC2 Dashboard<br>Events | •  | Launch Instance       | Connect Actions             | ,               |                     |                  |                 |              |           |                |                |                              |             |              |                                 | ÷          |             | 9    |
| Tags                    |    | Q, Filter by tags and | attributes or search by key | word            |                     |                  |                 |              |           |                |                |                              |             |              | ØK                              | < 1 to 1 c | f1 > >      |      |
| Reports<br>Limits       |    | Name -                | Instance ID *               | Instance Type 👻 | Availability Zone 🗸 | Instance State ~ | Status Checks 👻 | Alarm Status | Public    | DNS (IPv4)     | IPv4 Public IP | <ul> <li>IPv6 IPs</li> </ul> | - Key Name  | - Monitoring | <ul> <li>Launch Time</li> </ul> | Ŧ          | Security G  | rc   |
| ■ INSTANCES             |    |                       | i-07febd2aa5e15820b         | t2.micro        | eu-west-2a          | running          | 2/2 checks      | None         | ≽ ec2-35- | 176-197-188.eu | 35.176.197.188 |                              | wiki.aws.eu | disabled     | July 26, 2017 at 3              | :55:55 PM  | launch-wiza | an I |
| Instances               |    |                       |                             |                 |                     |                  |                 |              |           |                |                |                              |             |              |                                 |            |             |      |

The Availability Zone (AZ) has now changed to the region you selected. Your IP will also have changed, as IPs can't be moved between AZs you will have to update your DNS settings, also if you use Elastic IP Addresses, you will have to recreate new ones for this AZ.

## The Original EC2 Instance

We didn't actually move the EC2 Instance, we simply made a backup, copied the backup to a new AZ and created a new EC2 Instance from that backup.

What this means is that the EC2 Instance that you originally had is still there, and if you left it running, it is still running and potentially costing you money.

From the dashboard, select the AZ where your original EC2 Instance was created (US East (Ohio) in my case.)

| 🧊 Services 🗸            | Re | source Groups 🗸         | *                           |          |                     |                             |                                |             |   |                       |                |             |             | ۵            | MR AJ WALKER 👻                     | London + | Supp   | port v     |
|-------------------------|----|-------------------------|-----------------------------|----------|---------------------|-----------------------------|--------------------------------|-------------|---|-----------------------|----------------|-------------|-------------|--------------|------------------------------------|----------|--------|------------|
| EC2 Dashboard<br>Events | •  | Launch Instance         | Connect Actions *           | •        |                     |                             |                                |             |   |                       |                |             |             |              | US East (N. Virg<br>US East (Ohio) | inia)    | o      | ¢ 0        |
| Tags<br>Reports         |    | Q. Filter by tags and a | attributes or search by key | word     | Ausilability Zone - | Instance State -            | Status Chastes                 | Alasm State |   | Dublic DNC (Dub)      | IDud Dublia ID | - 10xx2 10x | - Key Name  | - Menitering | US West (N. Cal                    | ifornia) | T of 1 | > >        |
| INSTANCES               |    |                         | i-07febd2aa5e15820b         | t2.micro | eu-west-2a          | <ul> <li>running</li> </ul> | <ul> <li>2/2 checks</li> </ul> | None        | > | ec2-35-176-197-188.eu | 35.176.197.188 | * IPV0 IPS  | wiki.aws.eu | disable      | Canada (Central                    | )        | . la   | unch-wizar |
| Instances               |    |                         |                             |          |                     |                             |                                |             |   |                       |                |             |             |              | EU (Ireland)                       |          |        |            |

You can't see instances in different AZs on one page unfortunately, so if you have co-located EC2 Instances, you have to navigate between

AZs.

So here we are, back at the original AZ where our original EC2 Instance is.

| 🎁 Services 🗸            | Resou | rce Groups         | * *                             |               |                     |                  |                 |              |                      |                                    |            |            | Ą            | MR AJ WALKER + Ohio +       | - Support -    |
|-------------------------|-------|--------------------|---------------------------------|---------------|---------------------|------------------|-----------------|--------------|----------------------|------------------------------------|------------|------------|--------------|-----------------------------|----------------|
| EC2 Dashboard<br>Events | , L   | unch Instance      | Connect Action                  | s *           |                     |                  |                 |              |                      |                                    |            |            |              |                             | <b>२ ♦ 0</b>   |
| Tags                    |       | ) Filter by tags a | and attributes or search by     | keyword       |                     |                  |                 |              |                      |                                    |            |            |              | ⊘ K < 1 t                   | o1of1 > >      |
| Limits                  |       | Name               | <ul> <li>Instance ID</li> </ul> | Instance Type | Availability Zone - | Instance State - | Status Checks ~ | Alarm Status | Public DNS (IPv4)    | <ul> <li>IPv4 Public IP</li> </ul> | - IPv6 IPs | - Key Name | - Monitoring | - Launch Time               | - Security Gro |
| INSTANCES               |       | )                  | i-033c7536f6bd64c               | 3 t2.micro    | us-east-2c          | running          | 2/2 checks      | None         | ec2-52-15-234-144.us | 52.15.234.144                      |            | WildWalker | disabled     | June 15, 2017 at 5:07:29 Pl | M launch-wizar |
| Instances               |       |                    |                                 |               |                     |                  |                 |              |                      |                                    |            |            |              |                             |                |

We have to stop this instance for two reasons. It is using a server, so this is incurring a cost, yes we could just stop it and leave it BUT, it is also consuming hard disk space. Even worse is that we are using a lot of space now because of the copy process, consider this:

Original EC2 Instance is using...8GB The AMI we created is using....8GB The AMI copy is using......8GB The new EC2 Instance is using...8GB

Total.....32GB

Our free allowance is 30GB, so we need to do some cleaning up.

We need to do the following:

Stop the old EC2 Instance. Delete the old EC2 Instance. Delete the AMI Image. Delete the AMI Copy Image.

#### Stop the old EC2 Instance

From the console, navigate to the old EC2 Instance.

| 🎁 Services 🗸                    | R | esource Group | s v . 1× |               |                                                                  |                                                      |                                      |                 |             |                       |                                                           |            |                                                  | ¢                              | MR AJ WALKER + Ohio                     | Support +                       |
|---------------------------------|---|---------------|----------|---------------|------------------------------------------------------------------|------------------------------------------------------|--------------------------------------|-----------------|-------------|-----------------------|-----------------------------------------------------------|------------|--------------------------------------------------|--------------------------------|-----------------------------------------|---------------------------------|
| EC2 Dashboard<br>Events<br>Tags | Î | Launch Instar | ce Con   | ect Act       | ctions 🔺                                                         |                                                      |                                      |                 |             |                       |                                                           |            |                                                  |                                | Ø K < 11                                | <b>관 후 @</b>                    |
| Reports<br>Limits               | L | Name          | - Ins    | tance I a     | Set Windows Password<br>aunch More Like This<br>Instance State ) | <ul> <li>Availability Zone</li> <li>Start</li> </ul> | <ul> <li>Instance State -</li> </ul> | Status Checks ~ | Alarm Statu | s Public DNS (IPv4)   | <ul> <li>IPv4 Public IP</li> <li>52 15 224 144</li> </ul> | - IPv6 IPs | <ul> <li>Key Name</li> <li>WildWalker</li> </ul> | <ul> <li>Monitoring</li> </ul> | Launch Time  June 16, 2017 at 5-07-20 B | <ul> <li>Security Gr</li> </ul> |
| Instances<br>Spot Requests      | L |               | 10.      | In<br>In<br>N | nstance Settings )<br>mage )<br>letworking )                     | Stop<br>Reboot<br>Terminate                          | • tuning                             | 2/2 Chiefes     | None        | 602-02-10-204-144.05- | 02.10.234.144                                             |            | THUTTERE                                         | uisabieu                       | Sure 13, 2017 at 3.07.291               | autorenza                       |
| Dedicated Hosts                 |   |               |          |               | Loudvvatch Monitoring                                            |                                                      |                                      |                 |             |                       |                                                           |            |                                                  |                                |                                         |                                 |

Select Actions, then Instance State then Stop.

You will see a warning page about stopping an Instance.

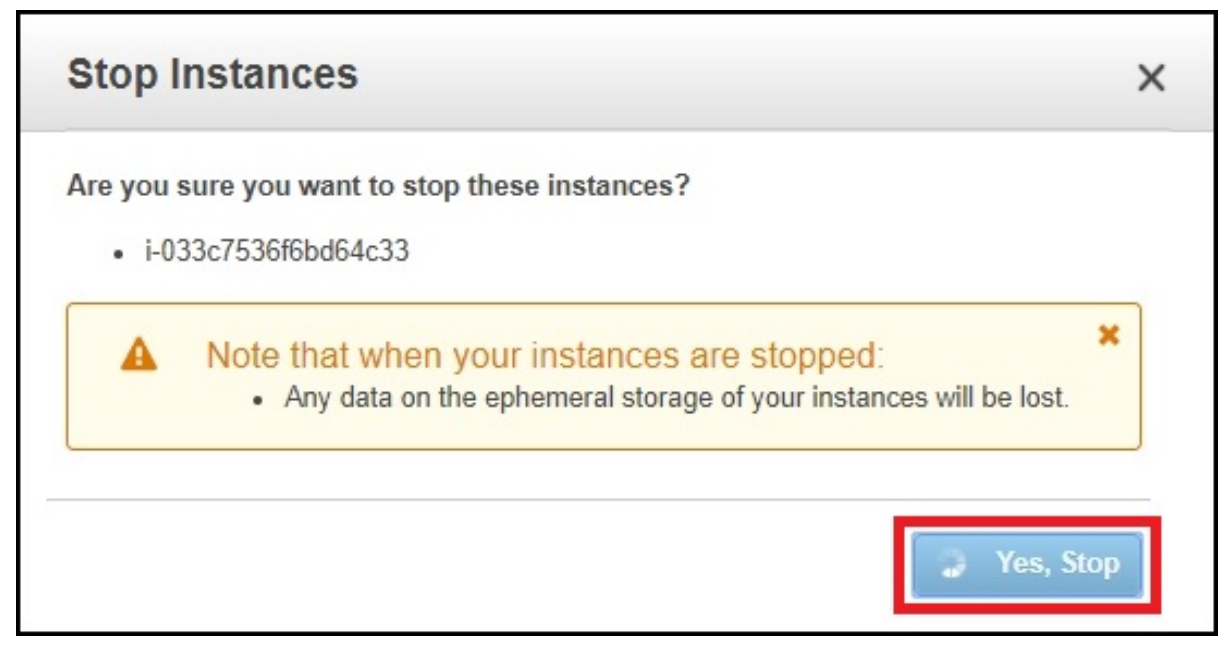

#### Select Yes, Stop.

It might take a minute or two, but the instance will stop.

| 🎁 Services 🗸            |                                                                                                    | R 👻 Ohio 👻 Support 👻           |
|-------------------------|----------------------------------------------------------------------------------------------------|--------------------------------|
| EC2 Dashboard<br>Events | ▲ Launch Instance Connect Actions ♥                                                                                                    | ତ <b>କ ଡ</b>                   |
| Tags                    | Q. Filter by tags and attributes or search by keyword                                                                                                    | < < 1 to 1 of 1 > >            |
| Reports<br>Limits       | Name      Instance ID     A Instance Type      Availability Zone     Instance State     Status Checks     Alarm Status     Public DNS (IPv4)     IPv4 Public IP     IPv6 IPs     Key Name     Monitoring     Launch Tir | ne – Security Gro              |
| INSTANCES               | 🕒 I-033c7536Rbd54c33 t2.micro us-east-2c 🥥 stopped None 🍃 WildWaker 📑 disabled June 15, 20                                                                                                    | /17 at 5:07:29 PM launch-wizan |
| Instances               |                                                                                                    |                                |

Keep checking the console until the instance status is stopped.

## **Delete old EC2 Instance**

To delete the old EC2 Instance, from the EC2 Console page.

| 🎁 Services 🗸 Re                                                                                                    | Resource Groups 🗸 🔺                                                                                                    |            | MR AJ WALKER * London                                                                   | Support *                                                                                                    |
|----------------------------------------------------------------------------------------------------|----------------------------------------------------------------------------------------------------|------------|-----------------------------------------------------------------------------------------|----------------------------------------------------------------------------------------------------|
| EC2 Dashboard<br>Events<br>Tags<br>Reports<br>Limits<br>Instances<br>Spot Requests<br>Reserved Instances<br>Dedicated Hosts | Launch Instance Connect Actions A<br>Q. Filer by tags and attributes of Centred<br>Get Windows Plasmood<br>Manne  Instance State  Attributes State  Attributes  Attributes  Attributes  Attribut | Monitoring | <ul> <li>K &lt; 11</li> <li>Launch Time</li> <li>July 26, 2017 at 3 56:55 Pi</li> </ul> | O     Image: Constraint of the security of the security of the secu |

Select Actions, Instance State, Terminate.

You will get a warning about terminating an instance.

| Termi              | nate Instances                                                                                                    | × |
|--------------------|----------------------------------------------------------------------------------------------------|---|
| <b>A</b>           | Warning<br>On an EBS-backed instance, the default action is for the root EBS volume to be deleted when the<br>instance is terminated. Storage on any local drives will be lost. |   |
| Are you s<br>• i-0 | sure you want to terminate these instances?<br>33c7536f6bd64c33                                                                                                    |   |
| 9                  | Cancel Yes, Terminat                                                                                                    | • |

Select Yes, Terminate.

Check the status of your old EC2 to check termination is complete.

| 🎁 Services 🗸            | Resource Groups 🗸 🖌                                            |                                                                                  | A MR AJ WALKER ▼ Ohio ▼ Support ▼                                           |
|-------------------------|----------------------------------------------------------------|----------------------------------------------------------------------------------|-----------------------------------------------------------------------------|
| EC2 Dashboard<br>Events | Launch Instance Connect Actions V                              |                                                                                  | ÷ * 0                                                                       |
| Tags                    | Q, Filter by tags and attributes or search by keyword          |                                                                                  |                                                                             |
| Reports<br>Limits       | Name      Instance ID     Instance Type      Availability Zone | Instance State * Status Checks * Alarm Status Public DNS (IPv4) * IPv4 Public IP | IPv6 IPs      V Key Name      Monitoring      Launch Time      Security Grc |
| INSTANCES               | i-033c7536f6bd64c33 t2.micro us-east-2c                        | 🧼 terminated None 🍃 -                                                            | - WildWalker disabled June 15, 2017 at 5:07:29 PM                           |
| Instances               |                                                                |                                                                                  |                                                                             |

This might take a minute to two.

## **Delete Old AMI**

Naviage back to the EC2 Console (ensure you are on your old AZ)

| 🎁 Services 🗸               | Resource Groups 🗸 🔺                                                                                                    | △ MR AJ WALKER ▼ Ohio ▼ Support ▼ |
|----------------------------|----------------------------------------------------------------------------------------------------|-----------------------------------|
| EC2 Dashboard<br>Events    | ↑ Launch Actions ♥                                                                                                    | 0 ¢ ¢                             |
| Tags                       | Owned by me 👻 Q, Filter by tags and altitudes or search by keyword                                                            | ② K < 1 to 1 of 1 > >             |
| Limits                     | Name * AMII Name * AMII O * Source * Owner * Visibility * Status * Creation Date * Platform * Root Device 1+ Virtualization * |                                   |
| INSTANCES                  | web5wBackup ami-05240460 303216744559 303216744559 Private available July 26, 2017 at 2.46.58 PM Other Linux ebs hvm          |                                   |
| Instances<br>Spot Requests |                                                                                                    |                                   |
| Reserved Instances         |                                                                                                    |                                   |
| IMAGES                     |                                                                                                    |                                   |
| AMIs                       |                                                                                                    |                                   |
| Dundie Tasks               |                                                                                                    |                                   |

From the menu on the right, go down to Images and select AMIs.

Your AMI will be listed in the main page.

| 👔   Services 🗤   Resource Groups 🗤   🔺                                                                                                    | △ MR AJ WALKER ▼ Ohio ▼ Support ▼                         |
|----------------------------------------------------------------------------------------------------|-----------------------------------------------------------|
| EC2 Dashboard Actions A<br>Events Comed b Launch Comed b South Research by Reynord South Research by Reynord South Research by Reynord South Research by Reynord South Research Boy Research Boy Research B | €         €         €           @         K < 1to1of1 > X |
| reignas<br>Links Disk Converter Millo - Source - Owner - Visibility - Satus - Creation Date - Platform - Root Device 1- Virtualization -                                                                                                    |                                                           |
| Instructes       Copy AM       ami-05240460 303216744559       Private       available       July 26, 2017 at 2.48.58 PM Other Linux:       ebs       hvm         Spot Requests       Additest times       Modify Image Permitsions       Modify Boot Volume Setting       available       July 26, 2017 at 2.48.58 PM Other Linux:       ebs       hvm         Dedicated Hosts       Modify Boot Volume Setting       Modify Boot Volume Setting       File File File File File File File File                                                                                                    |                                                           |

### Select Actions, Deregister.

You will get a warning about deregistering an AMI.

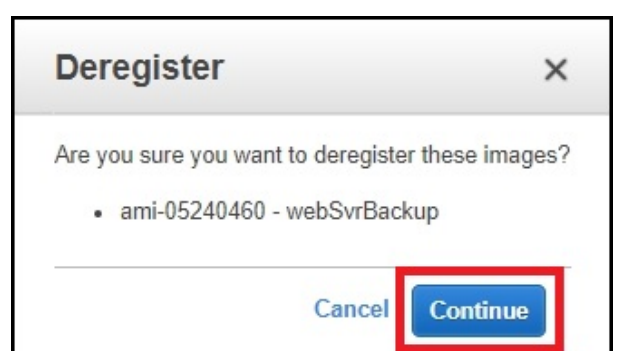

Select Continue.

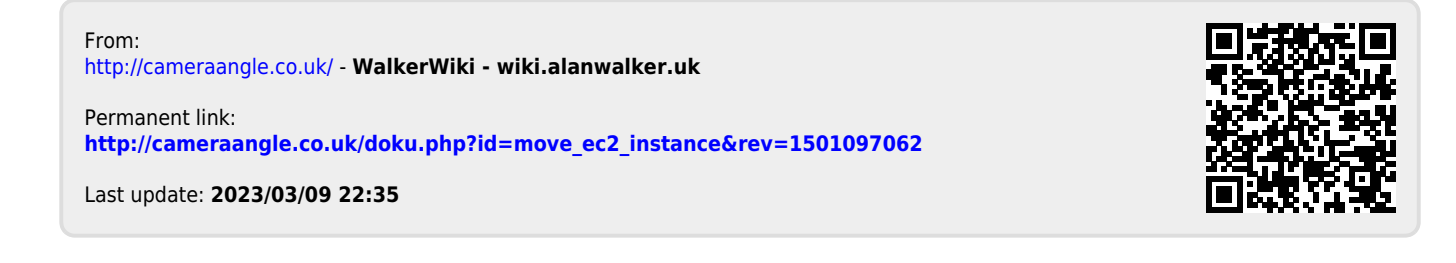